Royal United Hospital Bath

Mini Manual

Single sided

**Receptionist** 

1. Appointment Book - Recommended Default

**Default Settings** 

Setting Appointment Book preferences

Open the Appointment Book.

Scenario: When the Appointment Book is opened

their preferences to display the

relevant books (department). Click on the bookshelf.

for the first time by a user they can set

Click View, Options, User defaults and

click on the dropdown arrow next to Default location then click the OK

To delete any empty schedules and

Schedules option (there will not be a

view as many books as possible across the bookshelf click on the View

menu and click on the Empty

Step by Step Instructions

button.

tick present).

Settings

Step 1.

Step 2. Step 3.

Step 4.

1

NHS Trust

## **Appointment Book**

To ensure that Appointment Book stays on the booked date after booking appointment:

- Step 5. Click on the View menu and then click on Options.
- Step 6. Click on the Confirm tab and click on the radio button to the left of the Maintain focus on last confirmed appointment option.

Appointment Book will start at 0:00 hours and it Note: will appear that there are not any available slots. The time will need to be changed to an appropriate start time.

To ensure that Appointment Book starts at the correct time:

- Right click in the grey area and click on Book Step 7. settings then click on Properties.
- Type in the required Begin time and click the Step 8. OK button.

To set these changes to your Smart Card it is necessary to Task and Exit (main menu) the Appointment book and relaunch from the Millennium home screen:

Options and preferences are set within Result: Appointment Book.

## **Appointment Book**

## **Business Rules**

- 1. Notes must be prepped for clinic and have the referral letter, history sheets and any results filed correctly. Outcome forms must be attached to the front of every set of notes.
- 2. Patients who DNA must be discharged back to their GP (except Paediatrics, Cancer or if there is a clinical reason for rebooking e.g. long term condition Diabetes).
- 3. Check in must be performed in real time and demographics checked including Ethnic category and phone number.
- 4. An outcome form must be completed for every patient seen with one RTT status selected.
- 5. Check out must be performed real time.
- 6. Follow ups must only be booked if within 6 weeks.
- If a follow up is due more than 6 weeks in the future an order 7. is placed in PowerChart.
- 8. Receptionists/Admin staff will ensure that the correct 18 week pathway is selected when booking a follow up appointment.
- 9. Patients not receiving any future appointment must be discharged.
- 10. Notes must be tracked using a push method in real time.
- 11. Overbooking clinics must be agreed with the relevant clinician and specialty manager, this will be monitored regularly.
- 12. The 'patients missing follow ups', 'to be scheduled' and 'deferred encounters w/o request' work lists must be monitored regularly by receptionists and actioned appropriately.

Support available through the following options:

- 1. Please contact your local Champion User
- 2. Service Desk
  - Tel: 01225 82 5444 a.
  - b. Email: ruh-tr.ITServiceDesk@nhs.net
- Self Service Call Logging via Intranet 3.

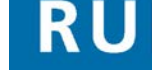

Page 2

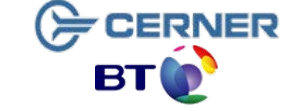

Bringing it all togethe

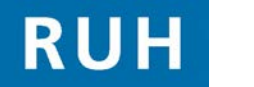

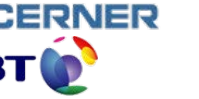